Buòka je oblast ohranièená silnìjší èarou. Symbolizuje místo s textem. Celý formuláø se skládá z buòek, které jsou organizovány do øádkù a sloupcù Zde vepište datum. Poku je to starší datum, použijte kalendáø, který se objeví pøi stisknutí ikonky po pravé stranì.

# Daòové povinnosti.

Nejneoblíbenijší èást celého úèetnictví.

Náš program je v souèasné verzi schopen vypoèítávat pouze daòovou povinnost pøi <u>odvodu</u> <u>danì z pøídané hodnoty (DPH)</u>.

Ostatní formuláøe budou zahrnuty až v dalších verzích programu, protože se vyvíjí každým rokem a dosud nejsou známy požadavky uživatelù na jejich zavedení.

Omlouvám se... <u>autor</u>.

### Deník

Slouží k evidenci jednotlivých úèetních pøípadù.

Tento má výhodu vùèi papírovému, mùžete v nìm škrtat. Nedá se ale vepisovat, protože musí být dodržována *souslednost*. Dalším dùležitým základem úèetnictví je *dokladovost*, což v praxi znamená, že nemùžete úètovat nìco, od èeho nemáte doklad. Poslední nezbytná zásada je *podvojnost*. Ta funguje i v jednoduchém úèetnictví ! ( Ve fyzice se jí øíká zákon o zachování energie.) V tomto programu je zajištìna pomocí <u>kontrolních souètù</u>.

Jak zaúètujeme?

*Èíslo* úèetního pøípadu se vygeneruje automaticky.

My jenom vepíšeme *Datum*. Pozor pište jej ve tvaru "dd.mm.rrrr". Pak se šipkou posuòte vlevo a program si datum zformátuje do tvaru, jaký je pøednastaven ve vaší verzi Windows.

Do sloupce *doklad* vepište èíslo dokladu. Mùže obsahovat jak èísla, tak písmena.

V políèku text zapíšeme popis úèetního pøípadu. Snažte se o struènost a

výstižnost.

# iednalo o transakci pu

Do zdvojeného políèka *Peníze v hotovost*" vepište èástku, pokud se jednalo o transakci pokladnou. Samozøejmì pøíjem penìz do kolonky "pøíjem", výdej z pokladny do kolonky "výdej".

Do zdvojeného políèka *bìžný úèet* vepíšeme èástku, pokud úètujeme podle výpisu z banky. Bylo-li z našeho konta odebráno, úètujeme v sloupci *výdej* jinak píšeme èástku do sloupce "pøíjem".

Prùbìžné položky nám slouží k vyjádøení doby, kdy už máme peníze v pokladnì, ale ještì nám nepøíšel výpis potvrzující, že jsme si peníze skuteènì vybrali.

Celkové pøíjmy , ty použijeme, pokud jsme prodali nijaké zboží nebo službu. Zde vepíšeme èástku, za kterou se nám podaøilo prodat. Celkovou èástku.

li plátci danì! Samozøejmì èástku podle pøíslušného procenta.

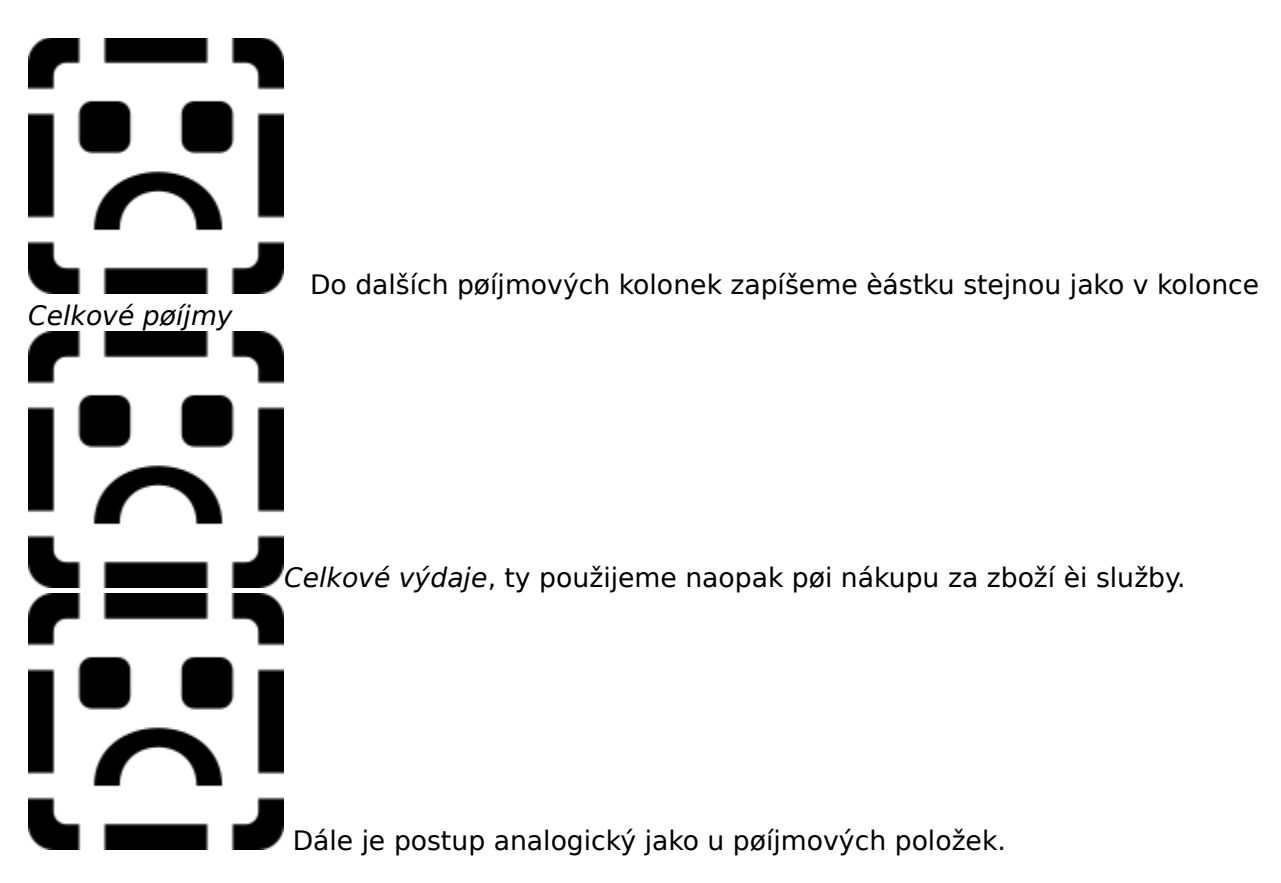

Na konci úètování je vhodné vyvolat si <u>prùvodce</u> (nebo stisknout CTRL+K), což je zkratková klávesa pro <u>kontrolní souèty</u>. Ty nám poví, zdali jsm úètovali správnì.

# Evidence DPH

Zde se provádí evidence všech daòových dokladù souvisejících s daní z pøidané hodnoty. Vitšinu tìchto položek není nutné editovat, protože to vás provádí <u>prùvodce úèetním</u> <u>pøípadem</u>.

Ten vepíše vše tam kam je tøeba a vy už jen mùžete provést <u>vyúètování</u> pro patøièný finanèní úøad.

Vyúètování lze nejjednodušeji provést pomocí prùvodce.

Vpisovat je nutné jen tehdy, provádíme-li transakce s cizinou - vývoz je osvobozen od cla. Stejnì

tak mohou být osvobozeny i nikteré zboží a služby pøímo vládním naøízením. Všechny tyto transakce je nutno vepsat ruèni!

# Evidence základních prostøedkù

Jednoduchý formuláø sloužící k výpoètu odpisù a evidenci základních prostøedkù. Výpoèet je jednoduchý. Vyplòte náležitì pøíslušná políèka a program sám dopoète *Èástku pro odpis a zùstatkovou cenu*. Staèí si vyvolat <u>prùvodce</u> a nechat jej odpisy vypoèítat za vás.

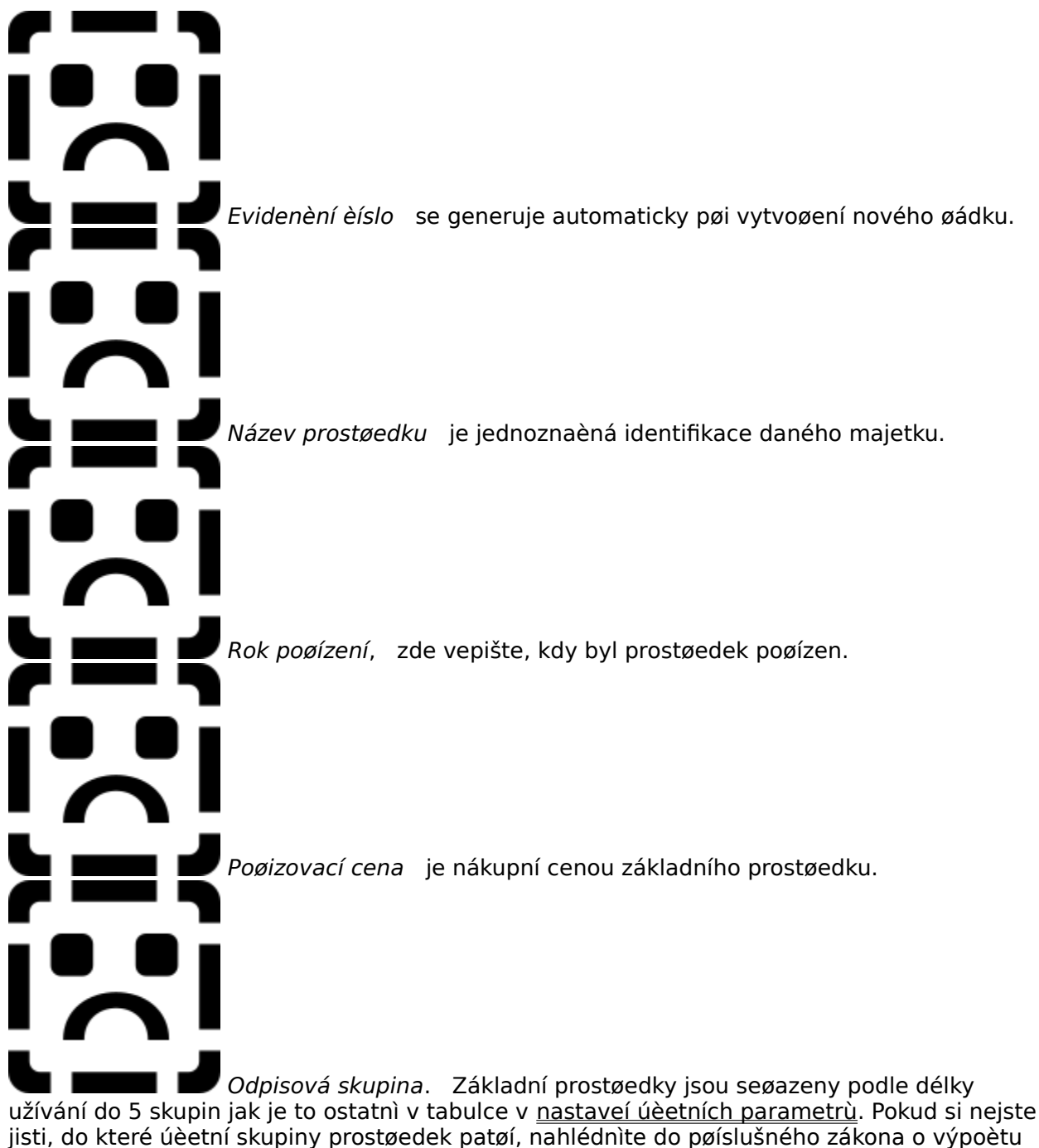

daní v roce, ve kterém úètujete.

*Zrychlený odpis.* Je možno odepisovat dvìma zpùsoby. Rovnomìrným (každý rok stejnou èástku) nebo zrychleným (v druhém roce se odepisuje nejvíce). Mùžete si vybrat, kterou metodu chcete. Ale pak už není dovoleno ji mìnit. Chcete-li odepisovat zrychleným odpisováním vepište velké ANO.

cenu.

# Faktura

Vypsání faktury v programu Grande je velmi jednoduché. Vitšinu údajù si program vezme sám ze stránky <u>O firmì</u>. Pár vicí je nutno doplnit.

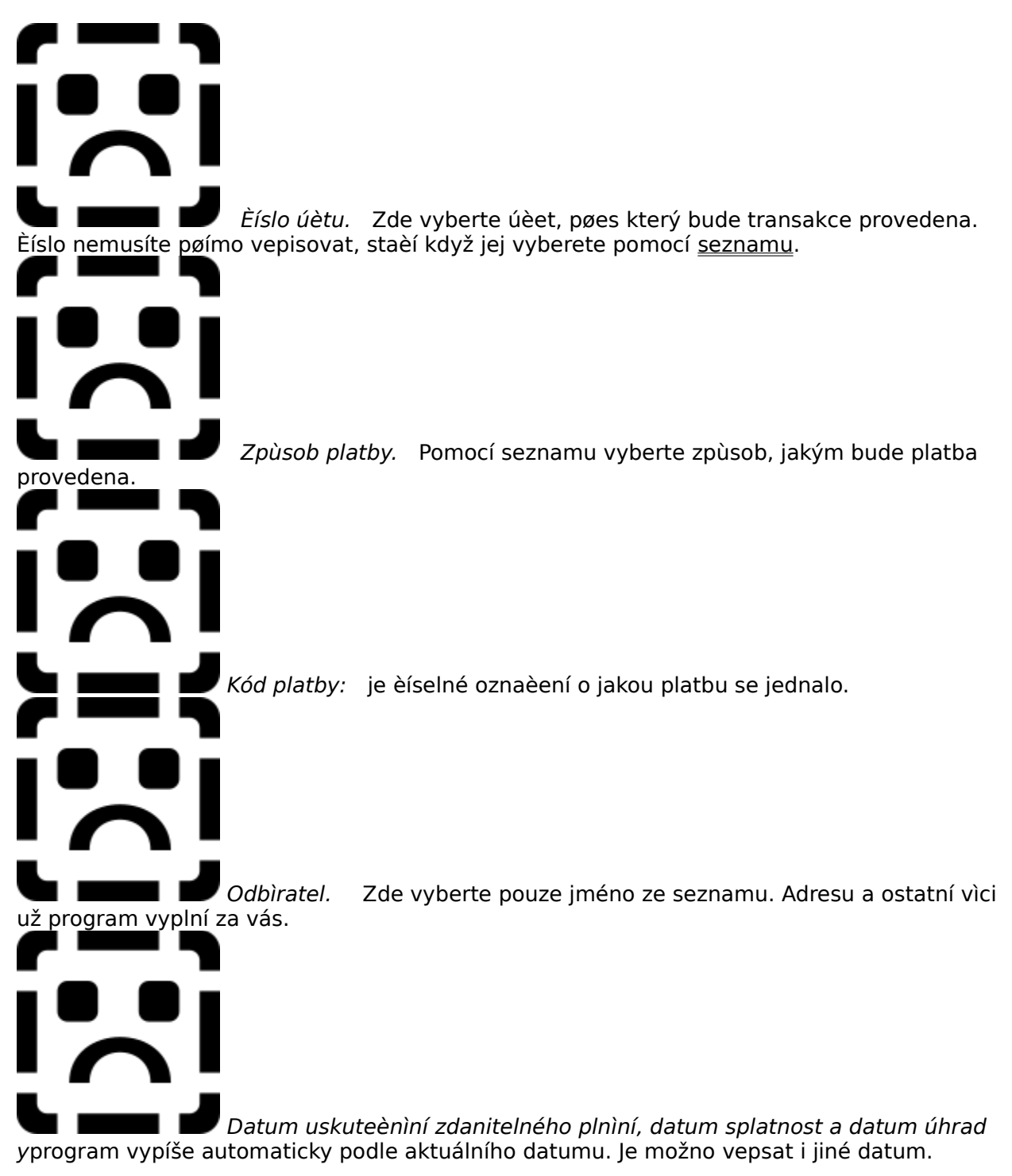

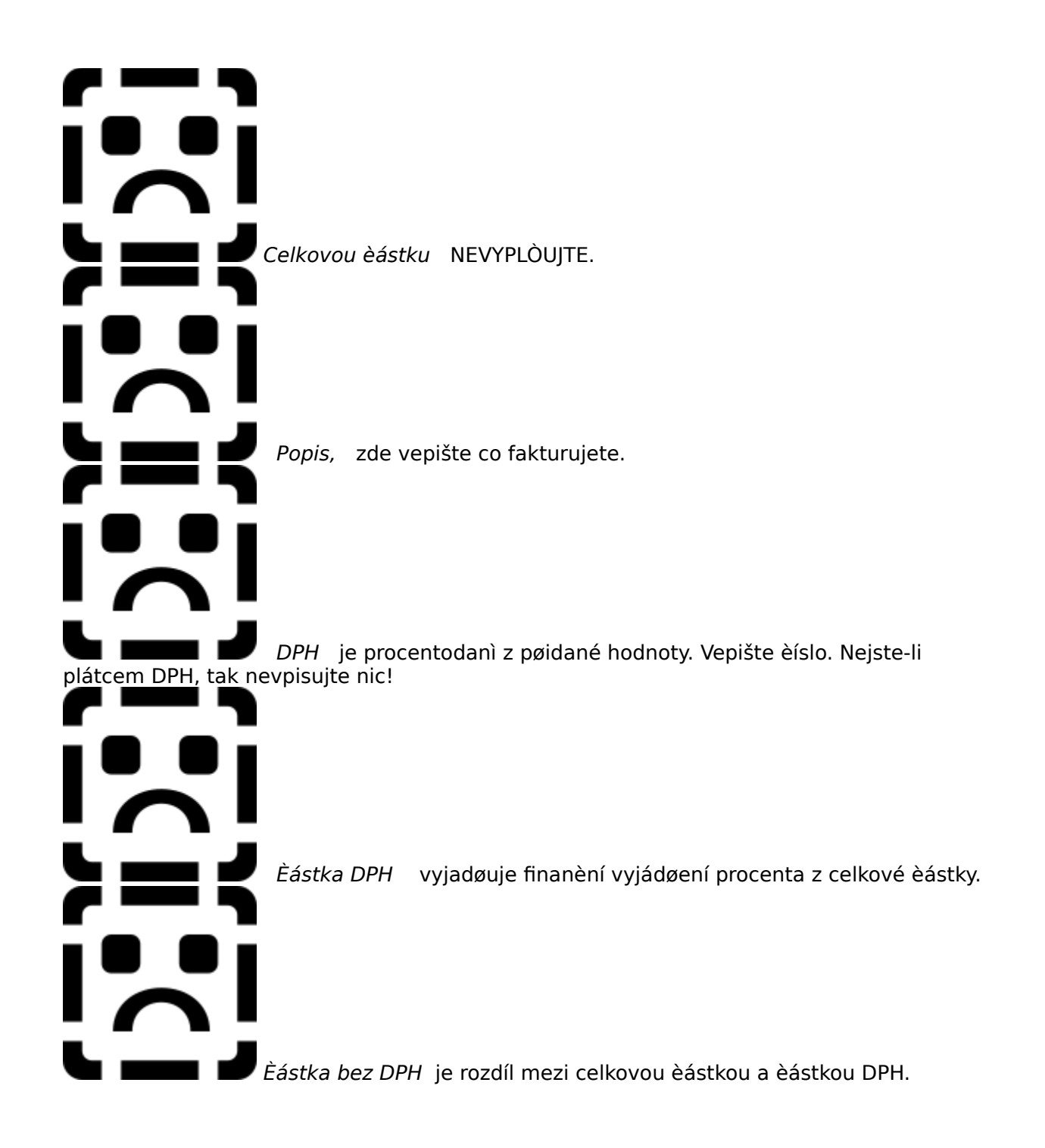

# Faktury pøijaté

Zde se vepisují všechny pøijaté faktury, které je tøeba uhradit. Je dùležité peèlivì opsat všechny náležitosti faktury, zvláštì pak název firmy pod kterým je vedena v našem <u>seznamu</u> <u>firem</u>.

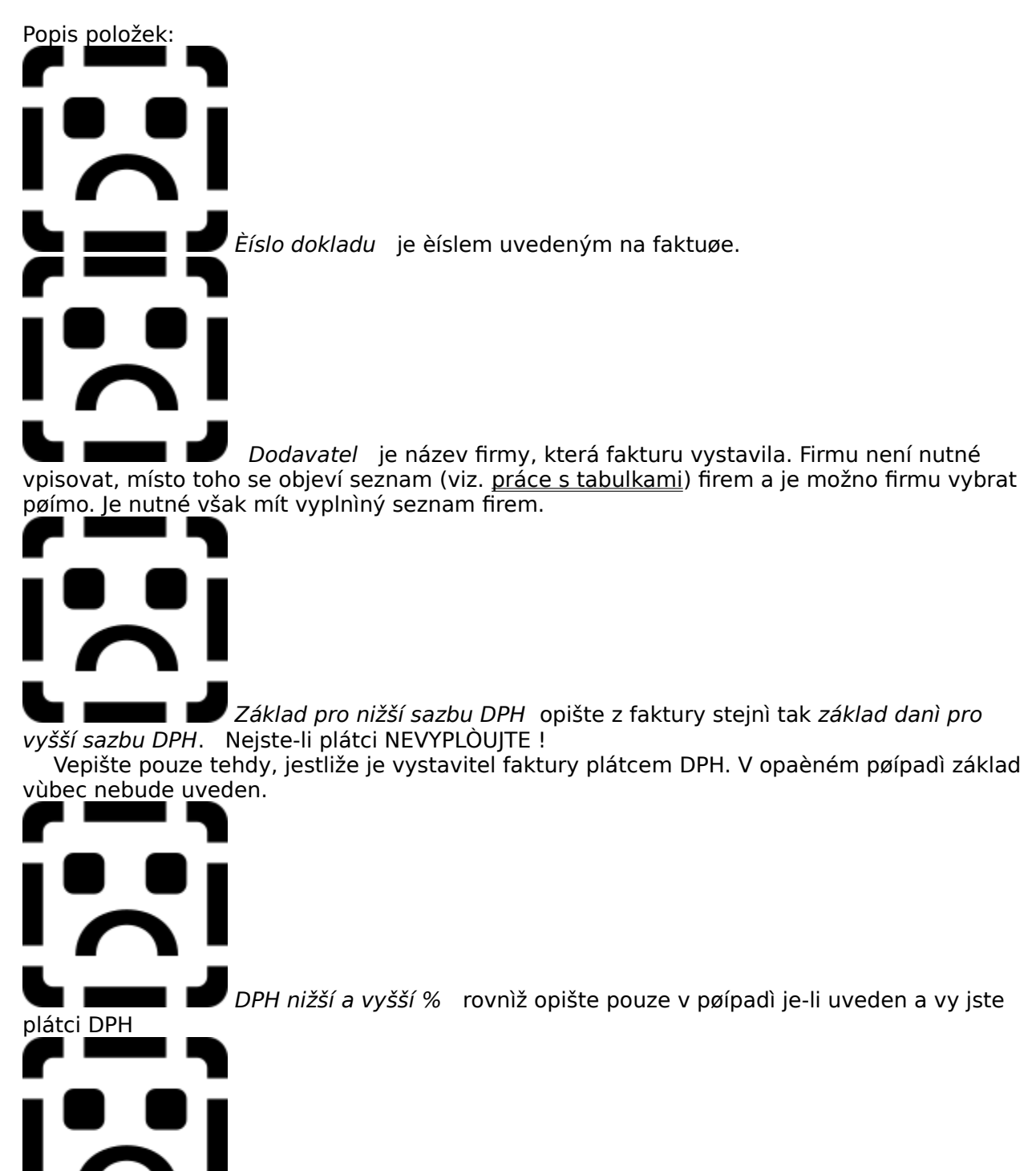

*Celkem fakturovaná èástka* je souèet všech dílèích èástek na faktuøe.

 Figure 1
 Datum vystavení, datum splatnosti a úhrady jsou rovnìž uvedeny na faktuøe vítšinou pod sebou.

<sup>1</sup> Chcete-li zaplatit nìkolik faktur, staèí když jejich èísla zaznaèíte do bloku, vyvoláte si <u>prùvodce</u> a zvolíte vypsání <u>pøíkazu k úhradì</u>. Program jej sám vypíše a vy už ho jenom vytisknete!

# Faktury vydané

**Pozor, zde se nic nevepisuje!** Program vše provádí sám. Chcete-li vypsat novou <u>fakturu</u>, otevøete si <u>prùvodce</u> a vyberte položku vypsání faktury, nebo si formuláø faktury vyberte pomocí <u>nástrojové lišty</u>. Až fakturu správni vyplníte staèí si opit vyvolat prùvodce a vybrat položku zápisu do pohledávek. Program vše sám vyplní.

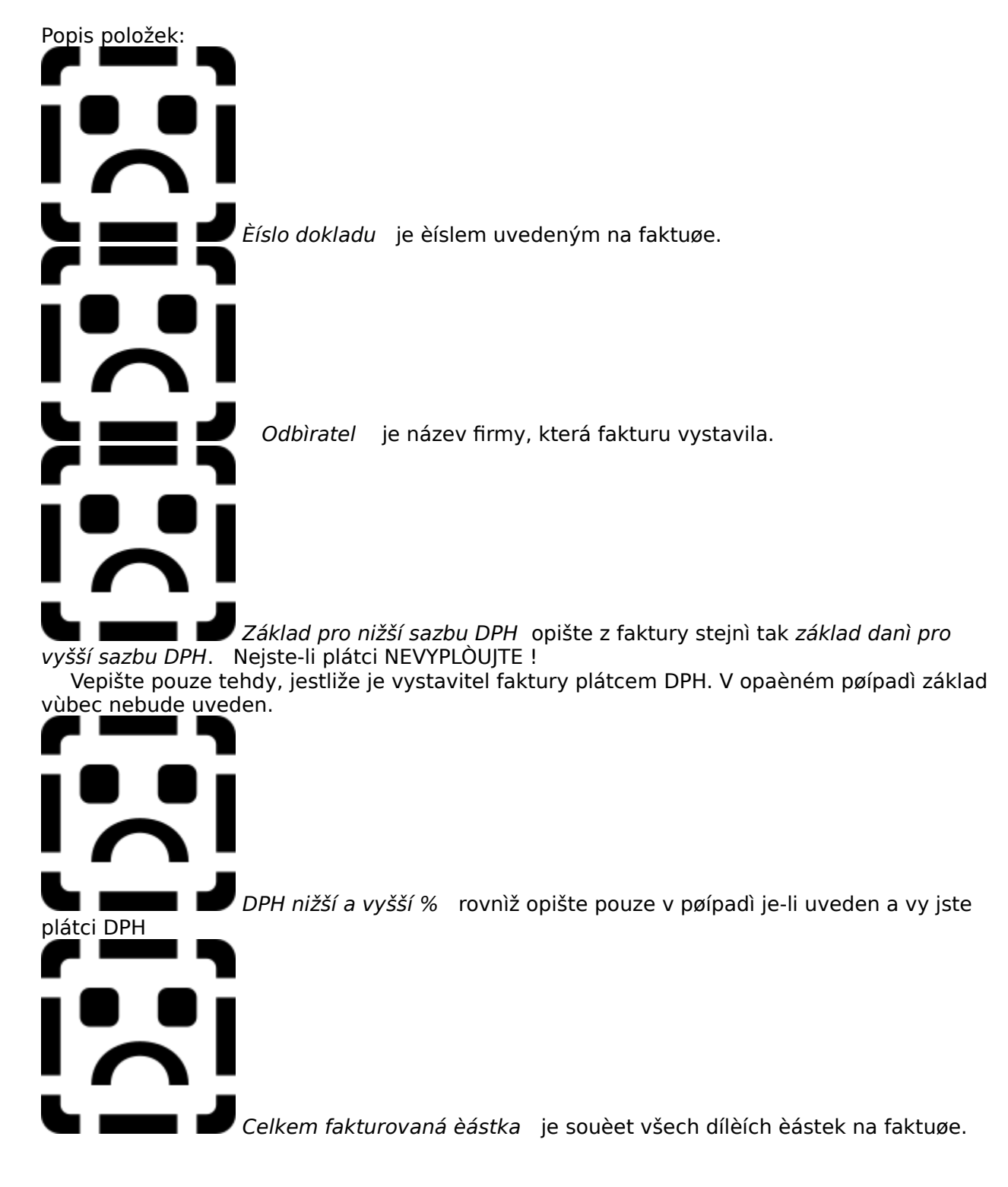

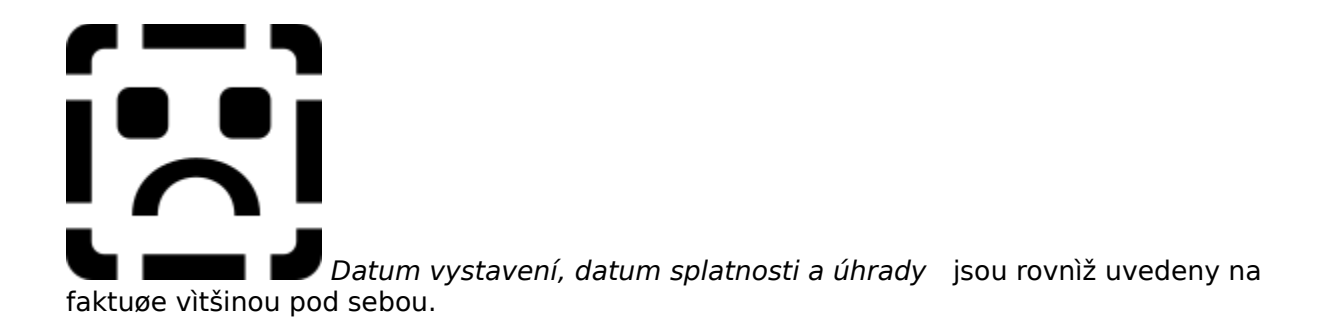

# Finance

Zde se evidují stavy v pokladnì a na úètech. Na prvním øádku je vždy stav v pokladnì. Ten je pøevzat ze stavu v penìžním deníku, takže je aktualizován po každé úèetní operaci. Stavy na úètech musíte vepisovat ruènì podle výpisù z úètù. Je dobré si pro kontrolu provést souèet tìchto stavù. Mìly by souhlasit s penìžním deníkem.

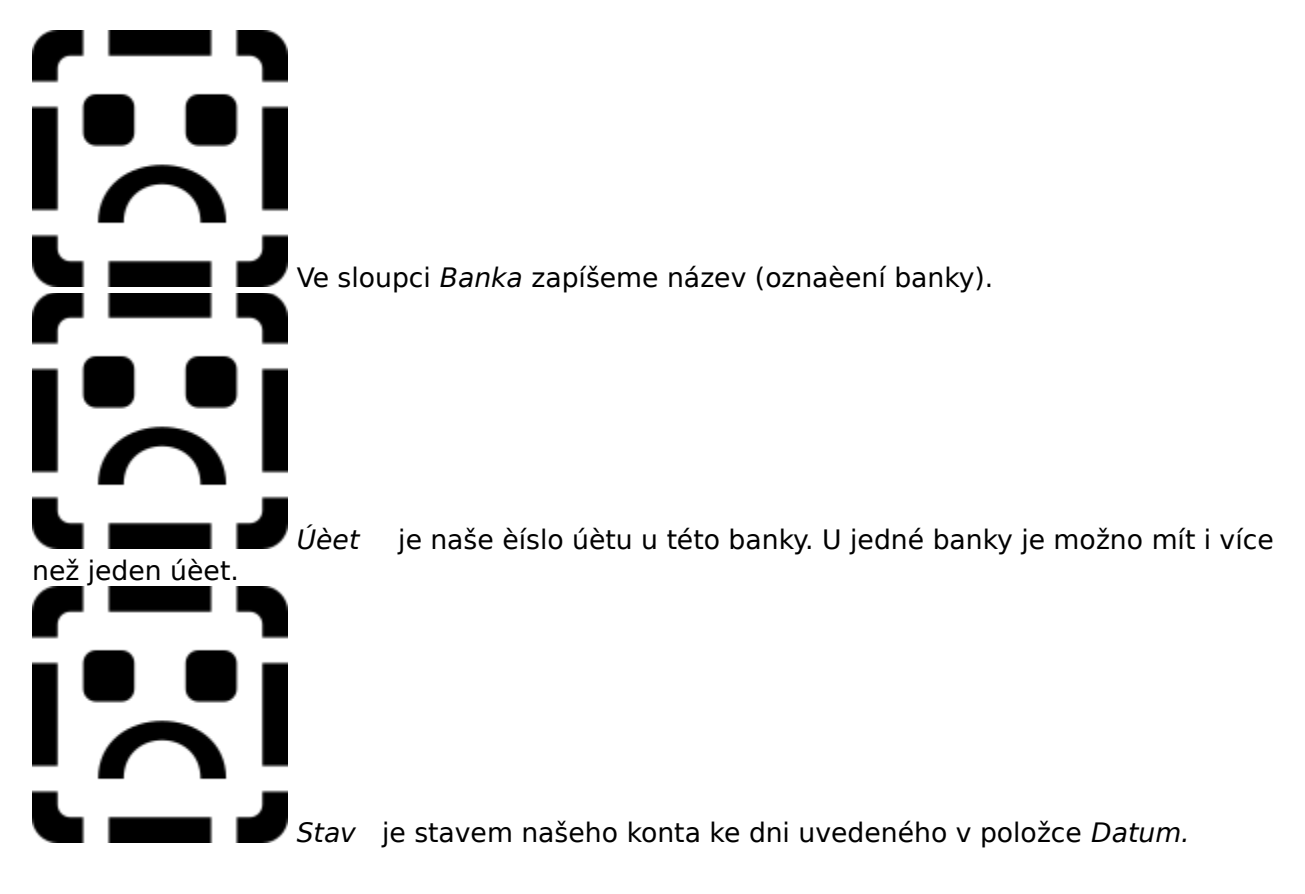

# Hardwarové nároky

Program je napsán v Delphi 3 za použítí Formula One OCX. P<u>ožadavky na</u> k<u>on</u>figuraci jsou následující:

Na velikosti pamìti nebo rychlosti procesoru nezáleží. Pobìží-li operaèní systém, pobìží i program.

Operaèní systém Windows 95 a vyšší nebo Windows NT 4.0 a vyšší

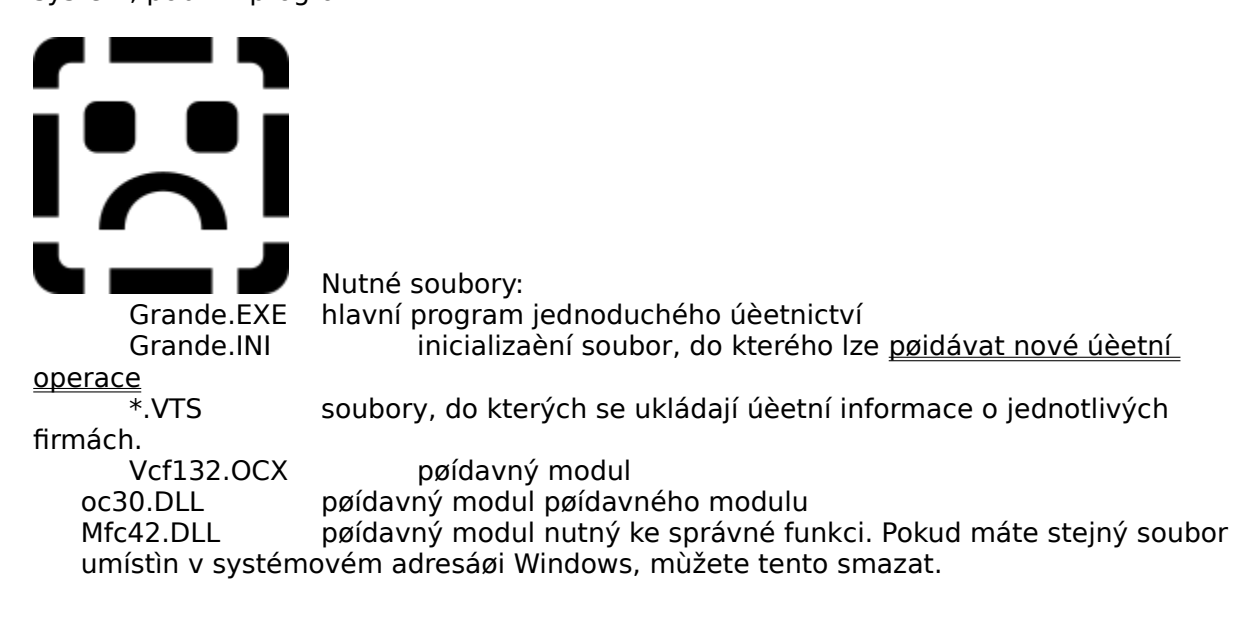

# Hromadný pøíkaz k úhradì

Nám slouží k úhradì jedné nebo více <u>faktur pøijatých</u>. Jeho vyplnìní je v podstatì velmi jednoduché, staèí pouze zaznaèit v tabulce faktur pøijatých, které èísla faktur budeme proplácet a program vše doplní automaticky. Jediné co záleží na nás je doplnìní tohoto:

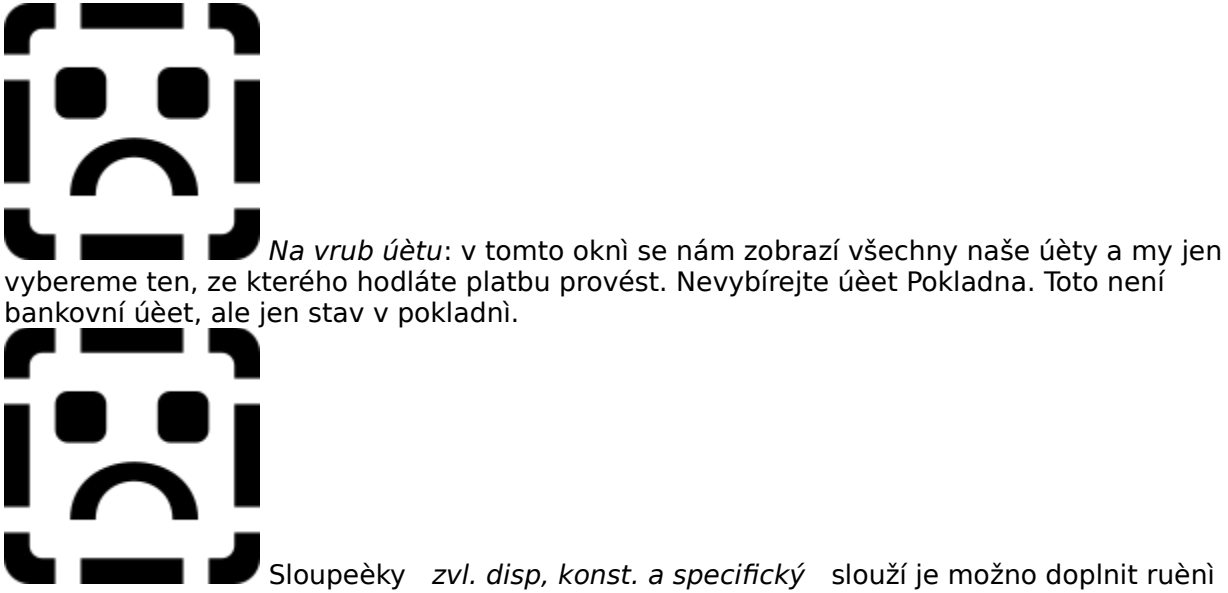

vepsáním.

Nakonec už staèí jen vytisknout, podepsat a odeslat bance u které je pøíslušný úèet veden.

# Jak zaèít - zavedení nové firmy, vyplnìní nìkterých dùležitých formuláøù.

Na zaèátek si ukážeme, jak vytvoøit základ pro novou firmu nebo nový úèetní rok. Jakmile spustíme program, objeví se nám dialogové okénko, kde se zobrazí adresáøe a soubory, které jsou uloženy v adresáøi, kde jsme nainstalovali program Grande. Zobrazí se nám jen soubory s pøíponou \*.VTS, což je pøípona soborù, do kterých se vede úètování.

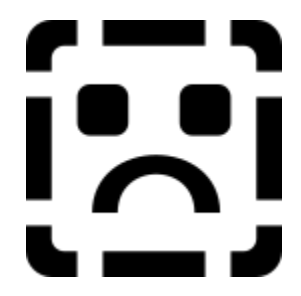

Ovládání dialogu je spoleèné pro všechny programy pro Windows 95. Je možno použít i dlouhé názvy souborù. Navíc program umožòuje spuštìní podle pøípony. V Exploreru se zobrazí u pøípony VTS ikonka programu Grande. Pokud na soubor s touto pøíponou kliknete jako by jste jej chtìli spustit, spustí se program Grande a pøíslušný soubor se do nìj pøímo nahraje.

### Vyplnìní dùležitých formuláøù

1. Na zaèátek musíme vyplnit nìkteré dùležité údaje, bez kterých by naše úèetnictví postrádalo smysl. V prvé øadì je to vyplnìní podstatných náležitostí. Skoèíme na stránku <u>O</u><u>firmì</u> a tam vyplníme vše potøebné. Pokud jsme plátci DPH, musíme do kolonky *Plátce DPH* napsat Ano. Údaje z této strany se pak budou zobrazovat ve všech hlavièkách dokumentù.

2. Na stránce <u>Deník</u> musíme vyplnit pøevody z minulých let, pokud nijaké byly, jinak ponechte prázdné.

3. Na stránce <u>Finance</u> vepište stavy na všech svých úètech.

4. Na stránce <u>Seznam firem</u> vepište údaje o všech firmách se kterými vedete písemný styk. Bude se vám to hodit napøíklad pøi vyplòování faktury.

5. A teï pozor. Program má pøednastaveny urèité hodnoty podle právních pøedpisù platných v roce 1998. Ty se mohou zmìnit. Skoète proto na stránku <u>Nastavení</u>. Zde nastavte platné hodnoty DPH nižšího i vyššího. Mohlo se zmìnit i odepisování, proto prosím zkontrolujte i tabulky týkající se odpisù, zda souhlasí všechny položky. Program se bude pravidelnì aktualizovat ale je nutné tyto položky na zaèátku roku zkontrolovat a pøípadnì upravit.

# Kniha jízd

Nám slouží k rychlé by ponikud jednoduché evidenci jízd. Podívejme se jak správni vyplnit jednotlivé položky.

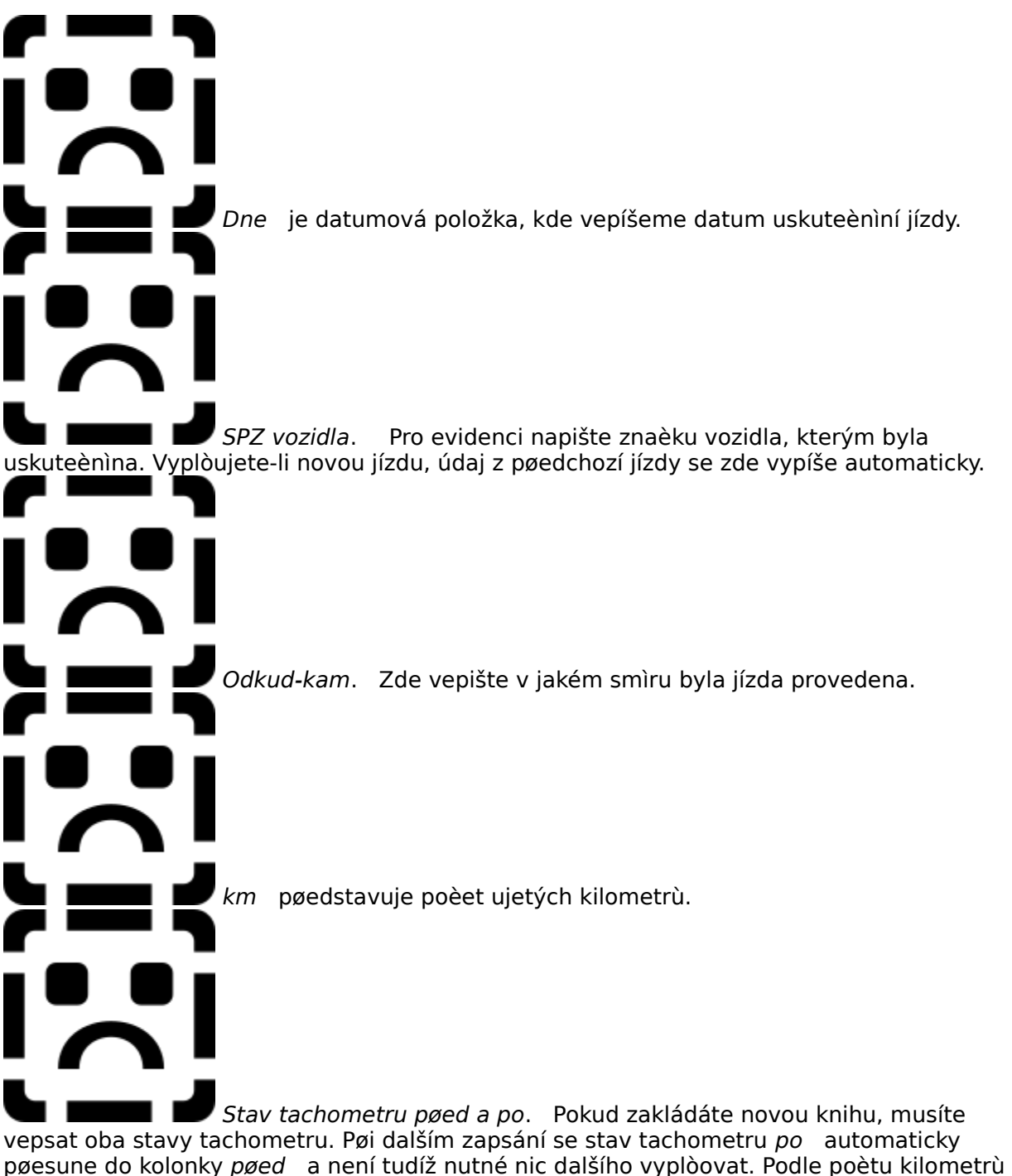

se pak automaticky doplní i stav *po*. ujetí.

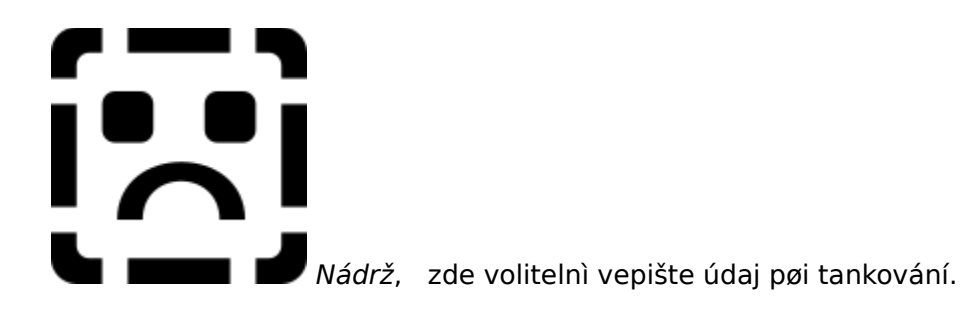

# Kontrolní souèty

Kontrolní souèty jsou tøi páry (tedy šest) souètù "do køíže", které nám øíkají zda jsme úètovali správnì èi nikoliv. Jsou urèeny tak, že pøi špatném zaúètování a[] už èástkou nebo do nesprávných sloupcù, projeví se tato chyba rozdílnými souèty a tak program pozná, že jste udìlali chybu. Pozor, pokud napøíklad nákup kanceláøského papíru zaúètujete do položky Mzdy, program to nepozná, protože nezná pojem "kanceláøský papír". Pozná ale, když napíšete èástku do celkových výdajù a do sloupce Pøíjem. Umí rozeznat, které sloupce jsou pøíjmové a které výdajové.

# Nastavení úèetních parametrù

Toto je velmi dùležitá tabulka, kde se pøednastavují úèetní hodnoty používané v daném roce podle platných pøedpisù.

### Pozor, vepisujte jen do bílých políèek!

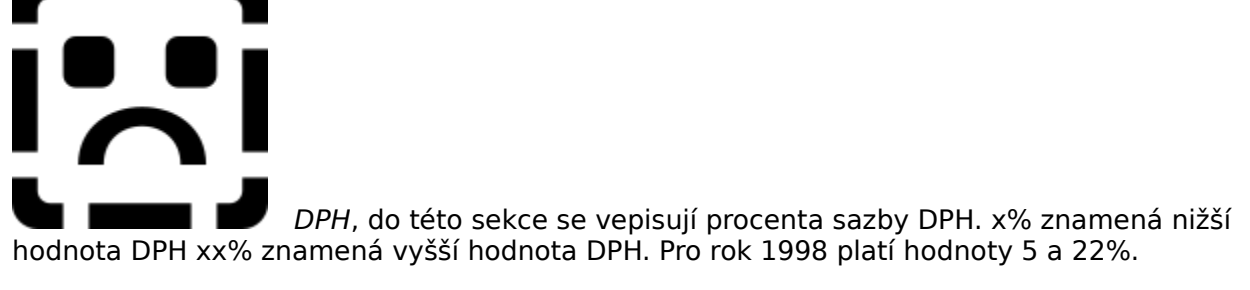

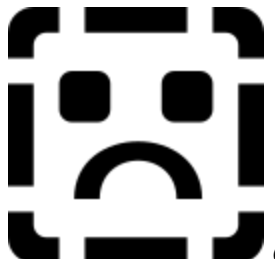

Odpisy. Zde se vepisuje údajù více. Do doby odepisování se vepisují léta odepisování jednotlivých odpisovýc skupin. Pøednastavené údaje platily pro rok 1998. Dalším údajem jsou procenta odepisování pøi rovnomirném odpisování. Následují koeficienty odpisù pro zrychlené odepisování. Vysvitlení významu tichto èísel pøesahuje rámec této nápovidy. Pro naše potøeby bude staèit, když èísla øádni opíšete ze zniní pøíslušného zákona o dani z pøíjmu, kde je tabulka uvedena pøibližni v tomto formátu.

Informujte se u svého finanèního úøadu, který vám poradí, jak správnì vyplnit tyto hodnoty.

# Nový úèetní pøípad

Pomocí tohoto dialogového okna mùžeme velmi jednoduše zaúètovat. Na obrázku vidíme zaúètován nákup pohonných hmot.

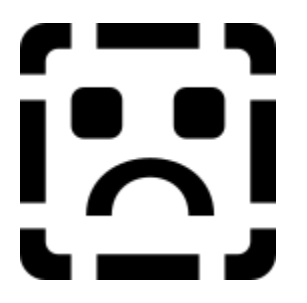

Takto lze zaúètovat každý pøípad, který bìhem roku nastane. Pokud máte takový úèetní pøípad, který není uveden, ani se na nìj žádný nehodí, <u>napište nám</u>. Vždy je zde možnost zaúètovat ruènì, nebo si vypomoci tím, že si vytvoøíme vlastní skupinu úèetních pøípadù tak, jak je to popsáno <u>zde</u>.

# O autorovi a programu.

Ing. Tibor Kyèerák e-mail: tikytak@seznam.cz

# O firmì

Zde jsou soustøedìny základní informace, identifikující firmu. Pokud používáte program Grande jen pro vlastní potøebu, vepište zde údaje o Vaší firmì. Pokud používáte program jako soukromá úèetní, zde máte pøíležitost zapsat si údaje o firmì pro kterou vedete úèetnictví.

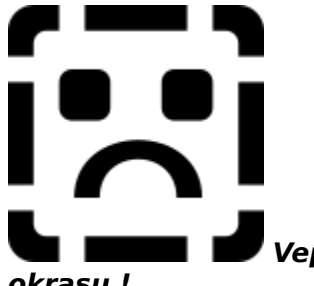

Vepisujte jen do políèek svìtlých. Ty tmavé jsou jenom na

okrasu !

Popis jednotlivých políèek:

Údaje o firmì: Jméno vaší firmy.

Adresa: do prvního øádku, pøíjde ulice, pod ni mìsto a vlevo smìrovací èíslo. Stejnì jako u dopisu.

IÈO: identifikaèní èíslo organizace. Na živnostenském listu je pod obchodním jménem tuènì vytištìné èíslo. Tak to je ono.

DIÈ: daòové identifikaèní èíslo. Týká se jen tìch, co jsou plátci DPH.

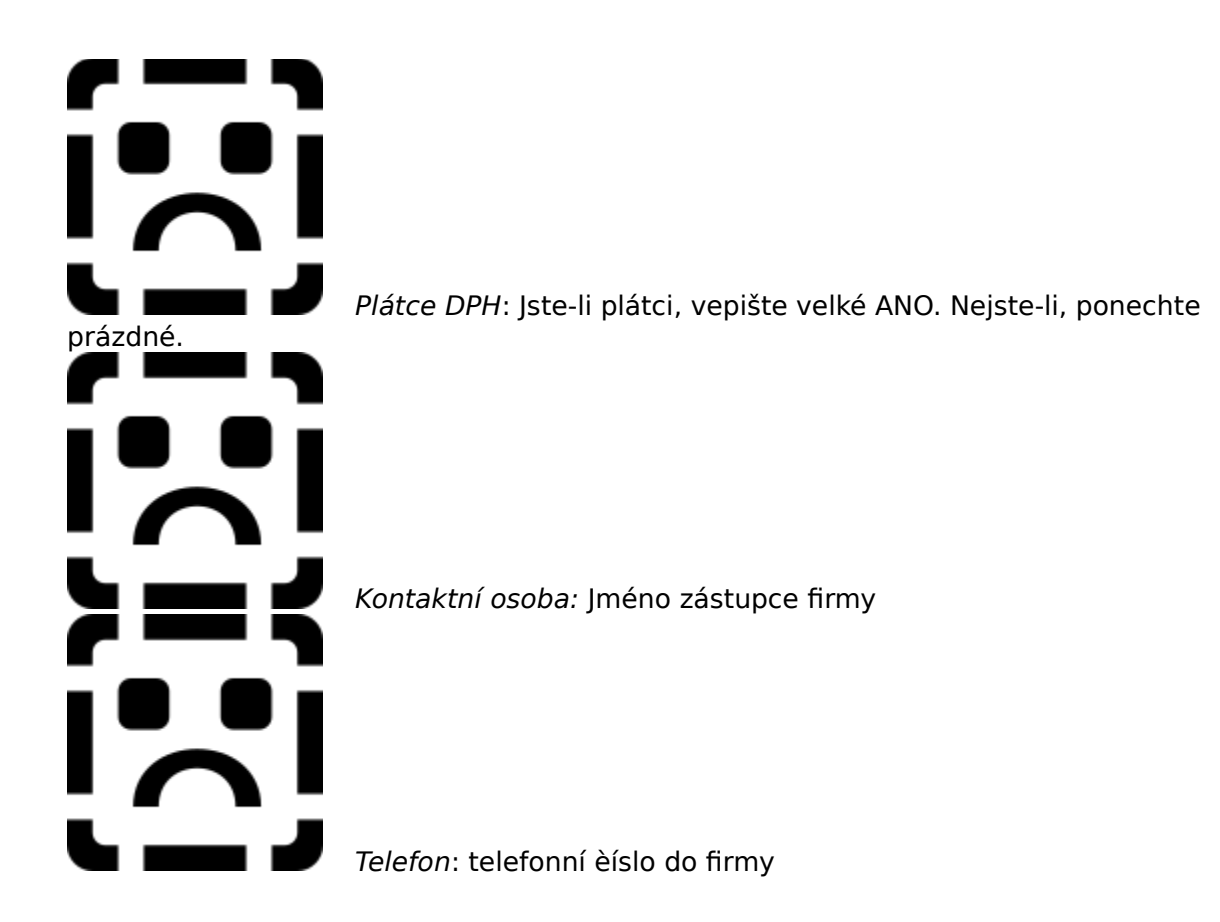

Pokud si vyvoláte <u>prùvodce</u>, poradí vám jak nahrát data jiných firem a taky vám umožní uložit aktuální stav.

# Grande - jednoduché účetnictví

Program Grande je urèen všem podnikatelským subjektùm úètujícím v soustavì jednoduchého úèetnictví. Obsahuje všechny základní prvky nutné ke správnému vedení úèetnictví a vytváøí základní podklady pro zpracování daòových pøiznání.

Nejdøíve je nutné pochopit logiku používání programu, protože od ní se odvíjí vše ostatní. Proto si vše vysvitlíme v nikolika základních lekcích, kde si ukážeme jak založit firmu, úètovat atd..

# Témata:

- 💡 Jak zaèít zavedení nové firmy, vyplnìní nìkterých dùležitých formuláøù.
- <u>První úèetní pøípady.</u>
- 🎕 <u>Pøijaté a vydané faktury.</u>
- 🕅 <u>Vyplòování formuláøù.</u>
- Daòové povinnosti.
- 🕅 <u>Pokraèování v novém roce</u>

### Mezi další dùležité oblasti nutné k zvládnutí patøí:

- 🌂 <u>Ovládání programu pomocí nástrojové lišty</u>
- Prùvodce kamarád a rádce.
- 🏷 <u>Práce s tabulkami.</u>
- 🏷 <u>Uživatelské úèetní pøípady</u>

### No a na úplný závìr:

- 🏷 <u>Hardwarové nároky</u>
- 🏷 <u>O autorovi a programu.</u>

# Ovládání programu pomocí nástrojové lišty

Nástrojová lišta slouží k rychlé orientaci a ovládání programu. Je to vlastnì jakýsi pøepínaè mezi rùznými stránkami našeho úèetnictví. Podívejme se na ni.

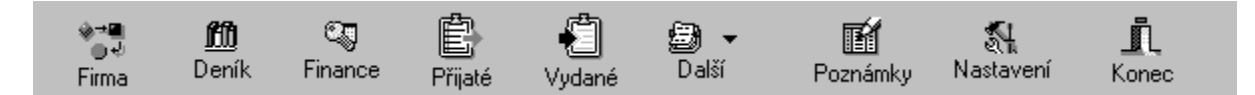

Pokud na nijakou položku najedeme myší, vybarví se a jakoby plasticky zvýrazní. To nám umožouje se lépe "trefit".

Stiskem se pak pøesuneme na žádaný formuláø.

Ne všechny formuláøe se vejdou na lištu nástrojù. Proto je zde položka <u>další</u> kde si mùžeme najít ty formuláøe, které nejsou tak dùležité a proto se nevešly na hlavní nástrojový pruh.

# Pokraèování v novém roce

Pokud jste již používali program celý rok, nyní pøišel èas, zaèít úètovat rok nový. Mùžete to provést pomocí postupu uvedeného <u>zde</u>.

Protože je to však poliš zdlouhavé, nabízím vám toto oešení.

### Nový rok pøi úètování stejné firmy

1. Ukonèete program Grande.

2. Zkopírujte formuláøe firmy (napø. "Moje firma v roce 1998.vts") do souboru "Moje firma v roce 1999.vts".

3. Otevøte tento soubor a smažte následující:

3.1. V penižním deníku všechny položky kromi prvního øádku. Položka v deníku se smaže

tak, že vymažu text poslední položky a posunu šipkou nahoru. Øádek se smaže automaticky.

3.2. Smažte všechny øádky v tabulkách <u>pøijatých</u> a <u>vydaných</u> faktur.

3.3. Smažte všechny položky v tabulce evidence jízd.

4. Zkontrolujte, zda údaje v <u>Nastavení</u> souhlasí s platnými pøedpisy pro nové úèetní období.

Text úèetního pøípadu.

Jak byl pøípad zaplacen nebo vyinkasován. Pøes banku nebo do pokladny? Èástka úèetního pøípadu. Zde (pokud jste plátci DPH) je nutno rozepsat pro formuláø <u>Evidence DPH</u> jak èástku bez DPH, tak základy pro nižší a vyšší DPH. Program sám vypoète pøíslušné èástky, ty je však možno ruènì opravit. Koneèný souèet se objeví dole tuèným písmem Zde jsou uvedeny úèetní pøípady z tématického okruhu. Zde napøíklad všechny výdajové úèetní pøípady. V této sekci jsou skupiny úèetních pøípadù podle tématických okruhù. Zde vepište èíslo dokladu ze stvrzenky, kterou jste (v tomto pøípadì) dostali u pumpy. Je-li vše øádnì vyplnìno, mùžeme už jen zaúètovat. Program sám zkontroluje <u>kontrolní souèty</u>. Pokud se rozhodneme nezaúètovat, stiskneme toto tlaèítko a úèetní pøípad bude stornován.

# Poznámky v úètování

Zde je možné si cokoliv poznamenat, vypoèítat, zkopírovat a vložit. Tato stránka se chová jako jednoduchý tabulkový kalkulátor. Bližší informace najdete v kapitole vinované <u>základní práci</u> s tabulkovými kalkulátory.

Procento DPH se zobrazí jen u úèetních pøípadù, kde je to dovoleno. Procento pro aktuální rok je uvedeno <u>zde</u>.

# První úèetní pøípady.

Úètování v programu Grande je velmi jednoduché. Ukážeme si to na modelovém pøíkladu. Ale až za chvíli. Napøed si nico povíme o systému jednoduchého úèetnictví. I v nim platí jisté zásady podvojnosti, souvstažnosti a dokladovosti. Proto se mùže stát, že nám nikdy nebudou sedit souèty pøíjmù a výdajù. Od toho je tu ale poèítaè, aby nás vèas upozornil.

### 🕅 Ruèní úètování

Zaúètujeme si na zaèátek nákup pohonných hmot. Tedy, pøesuneme se do <u>penìžního</u> <u>denníku</u> zajedeme na poslední øádek a stiskneme šipku dolù. Vytvoøí se nám nový prázdný øádek. Do položky datum, vepíšeme dnešní datum, doklad - je èíslem dokladu napøíklad úètenky od pumpy, do textu napíšeme "Nákup pohonných hmot". Platili jsme z pokladny (èi spíše podnikatel vzal 400 korun, co mìl zrovna v penìžence a tìmi zaplatil). Píšeme proto 400 do kolonky Peníze v hotovosti-výdej. Dále píšeme 400 do kolonky Celkové výdaje a stejnou èástku do Provozní režie.

A máme to? A správnì? Pokud ano, pøesvìdèíme se. Vyvolejte si <u>prùvodce</u> a stisknìte položku <u>kontrolní souèty</u>.

### **Automatické úètování**

Je mnohem jednodušší. Vše za nás provede poèítaè. Staèí si jen vyvolat (nejlépe za pomoci prùzkumníka, který je opravdu nápomocen) položku <u>nový úèetní pøípad</u> a je to. Program už sám vše doplní do správných sloupcù. Mùžete si vytváøet i své vlastní úèetní pøípady, jak je to popsáno <u>zde</u>.

### Práce s tabulkami.

Práce s programem Grande je v mnohém podobná práci s tabulkovým kalkulátorem Excel 5.0. Je s ním dokonce kompatabilní co se týèe vzorcù a objektù, bohužel vzorce je možno zadávat pouze anglicky. Jinak je vše jako v Excelu. Kopírování pøes schránku, oznaèování bloku textu, psaní textù a jednoduché výpoèty.

🕅 Zkusme si to:

Pøejdeme na stránku poznámkový blok.

Skoète na políèko B2 a napište zde vzorec =SUM(A1:A9). Poté do políèek A1 vepište 1 a do A2 vepište 2. V políèku B2 se vám objeví èíslo 3.

### Psaní textu

Text lze psát pøímo do políèka na kterém právì stojíte. Pozor, abyste nepsali na políèka uvnitø kterých je vzoreèek. Ten slouží k výpoètu zadaných hodnot. Pozor, je zde jedna zvláštnost; z dùvodu kompatibility se znak "/" lomítko konvertuje na znak "\" obrácené lomítko. Je to kvùli správnému zobrazení datumu.

**Dùležité**: Pokud se vám nìkdy stane, že do pøíslušné buòky nelze vpisovat a program krátce pípne, je to tím, že v buòce je vzoreèek a ten je zamèen. Takto jsou ochránìny všechny vzoreèky v tabulce.

### Zaznaèování do bloku

Tak øíkáme operaci, kdy chceme najednou vybrat více <u>buòek</u>. Stisknite levé tlaèítko myši a pøesouvejte se kurzorem. Oblast výbiru se zobrazí èernou (inverzní) barvou.

### Význam nikterých klávesových zkratek

Mnoho klávesových zkratek nám napoví i <u>prùvodce</u>. Mezi ty obecné, sloužící pøedevším pro práci s textem patøí:

| DEL                   |      | smazání obsahu buòky                                            |
|-----------------------|------|-----------------------------------------------------------------|
| CTRL+DEL              |      | totéž.                                                          |
| CTRL+INS              |      | zkopírování obsahu buòky nebo buòek ve výbìru.                  |
| SHIFT+INS             |      | vložení obsahu buòek do místa, kde právì stojíte.               |
| CTRL+PLUS             |      | zvitší aktuální formuláø tak, aby byl lépe èitelný              |
| CTRL+MINUS            |      | zmenší aktuální formuláø. Tyto dvì funkce jsou vhodné pro       |
|                       |      | ty, kdo špatnì vidí.                                            |
| CTRL+S                |      | uspoøádá tabulku podle pøíslušného sloupce. Chcete-li napø.     |
| firmy seøadit         |      |                                                                 |
|                       |      | podle IÈO položky, vjeïte na ni a stisknìte kombinaci kláves. V |
| nìkterých formuláøích |      |                                                                 |
|                       |      | však uspoøádávání není možné a proto se nenabídne, napø. v      |
| penìžním den          | íku. |                                                                 |

### Seznam anglických ekvivalentù funkcí (neúplný výèet):

... rozsah je napøíklad zápis A1:C7

... datum je napøíklad "9.9.1972"

| =ABS(èíslo)<br>=AVERAGE(rozsah)<br>=DATE(rok,mesic,den)<br>=DAY(datum)<br>=PI()<br>=REPT(text,èíslo)<br>=ROUND(èíslo, prospost) | <ul> <li> zobrazí absolutní hodnotu èísla.</li> <li> prùmìr z rozsahu</li> <li> zobrazí datum ve tvaru èísla</li> <li> vrací poøadové èíslo dne</li> <li> Ludolfovo èíslo 3,14</li> <li> opakuje text tolikrát, kolik jste zadali v parametru èíslo</li> </ul> |
|----------------------------------------------------------------------------------------------------|----------------------------------------------------------------------------------------------------|
| =ROUND(èíslo, pøesnost)                                                                                                    | zaokrouhlí èíslo na pøesnost desetinných míst                                                                                                    |

| =SUM(rozsah) | zobrazí souèet buòek v rozsahu, SUM(A1:B5) zde A1 až B5 |
|--------------|---------------------------------------------------------|
| =TODAY()     | zobrazí dnešní datum                                    |

Toto je jen struèný výèet funkcí. Chcete-li znát všechny, prosím kontaktujte <u>autora</u>.

### Práce se seznamy

Nìkdy se ve formuláøi objeví seznamy. Vypadají asi takto: Jsou to editaèní prvky s možnostmi. Možnosti se vyvolávají stisknutím šipky. Rozbalí se okno, kde jsou zobrazeny položky, které je možno vepsat do pøíslušného políèka. Jedná se o prvky, které významnì ovlivòují rychlost práce s programem.

# Prùvodce

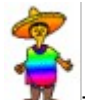

Toto je prùvodce. Jeho jméno Vám asi nic neøekne. Je tu jen proto, aby vám pomohl pracovat s programem. Staèí kdekoliv a kdykoliv v programu stisknout pravé tlaèítko myši a objeví se, aby Vám pomohl. Osloví milým slovem a nabídne pár možností v podobì jakéhosi menu, ze kterého je možno vybírat. Pak už si jen staèí pomocí myši, pøípadnì zkratkové klávesy vybrat akci, kterou chcete provést.

# Pøijaté a vydané faktury.

### Pøijaté faktury

Zde se vepisují všechny faktury, které musíme uhradit.

✤ Modelový pøíklad:

Pøišla nám faktura a my opíšeme všechny její náležitosti do pøíslušných kolonek. Nový øádek získáme tak, že skoèíme na poslední øádek a zmáèkneme šipku dolù. Vznikne nám nový øádek a my mùžeme zaèít psát.

Èíslo dokladu je eíslo faktury. Każdý podnikatel i program používají jiné eíslování. To bohužel musíme respektovat. Do jména dodavatele, napíšeme jméno firmy, která nám poslala fakturu. A tak dále.

Chceme-li nijakou fakturu uhradit, zaznaèíme pøíslušné èísla faktur do <u>bloku</u> nejvýše však sedm. Poté vyvoláme <u>Prùvodce</u> a vyberem položku vypsání pøíkazu k úhradì. Program sám automaticky vyplní <u>pøíkaz k úhradì</u>. A je to. Tento pøíkaz mùžeme vytisknout a odeslat do banky.

### Vydané faktury

To jsou všechny faktury, které nám musí odbìratelé zaplatit.

🏷 Pøíklad:

Skoèíme do vydaných faktur, a vyplníme pøedepsané údaje. Poté pomocí <u>Prùvodce</u> vybereme položku vypsání faktury a program se pøesune na <u>formuláø faktury</u> a sám vyplní pøíslušné údaje.

Možný je ale i opaèný postup. NEZAÈNEME NIC PSÁT ! Místo toho si vyvoláme Prùvodce a v nìm vybereme položku vypsání faktury. Program se pøesune do formuláøe faktury a zde mùžeme vypisovat. Po ukonèení si opìt vyvoláme prùvodce a vybereme možnost zapsání do vydaných faktur. Program sám vepíše pøíslušné údaje do nového øádku.

# Pøíjemka a výdejka

Slouží nám pro vedení evidence materiálových tokù.

🕅 Nahoøe v rolovacím boxu vyberte, zda se jedná o pøíjemku nebo o výdejku.

🕅 *Èíslo* tato kolonka udává èíslo pøíjemky nebo výdejky

V rolovacím boxu Materiál vyberte, který materiál se bude pøijímat (vydávat) na (ze) sklad(u)

 $^{\infty}$  Ostatní údaje doplní program sám, vy jen vypíšete *zmìnu* tj. kolik kusù se vybírá a nebo pøíjímá.

Pokud se budete snažit vybrat více než máte na skladì, program vás na to upozorní.

<sup>𝒫</sup> Pak staèí už jen vytisknout a je to.

<sup>%</sup> Nakonec mùžeme pomocí <u>prùvodce</u> zaúètovat pøíjem (výdej) do penìžního deníku a vyskladnit,

pøípadnì jen jednu z obou akcí.

# Pøíjmový pokladní doklad

Je doklad sloužící k potvrzení pøíjmu penìz do pokladny. Výhodný tehdy platí-li vám nìkdo fakturu hotovì. Vydáte mu potvrzení a podepsanou kopii si ponecháte. Staèí vyplnit kolonky, které jsou bílé. Stvrzenku nevyplòujte, vyplní se automaticky!

Èíslo je èíselné oznaèení dokladu. Dodržujte posloupnost!

🕅 Pøijato od 🛛 je údaj identifikující toho, kdo peníze dal.

🕅 Adresa. Zde mùže být vepsána adresa firmy.

% Symbol platby. Je to vlastnì úèel platby napø. fa 1/98 což znamená, že tímto byla zaplacena faktura èíslo1.

<sup>%</sup> *Text*. Zde je možné èástku rozepsat do více položek. Dopište dílèí èástky a celková èástka se vypoète automaticky.

Pak už staèí jen vše vytisknout, podepsat od obou stran, odstøihnout stvrzenku a zaúètovat. To se provede tak, že vyvoláme<u>prùvodce</u> a vybereme jak se má zaúètovat. Zatím je na výbìr zaúètování pøíjmového dokladu jako úhrada faktury nebo jako pøijaté penále. Objeví se dialogové okno <u>nového úèetního pøípadu</u> s vyplnìnýma položkama, které je možno opravit a následnì zaúètovat.

Chcete-li zaúètovat jinak, vyberte první øádek. Objeví se dialogové okénko nového úèetního pøípadu a vy si mùžete vybrat.

# Seznam firem

Tento formuláø je dùležitý pro správné vyplòování èísel bankovních úètù pøi hromadném pøíkazu k úhradì. Má však více použití, proto dbejte na náležité vyplnìní všech položek.

<sup>𝔨</sup> *IÈO* je identifikaèní èíslo organizace.

N DIÈ je daòové èíslo subjektu.

<sup>1</sup> *Èíslo úètu* je èíslem bankovního spojení na které se poukazují platby za <u>faktury pøijaté</u>.

 $\propto$  *Firma* je název firmy. Volte krátké a výstižné jméno, jestliže je originální název firmy poliiš dlouhý.

<sup>%</sup> *Ulice, mìsto a PSÈ* slouží pøi poštovním styku. Není nutné je vyplòovat stejnì jako *poznámku*.

**Upozornìní**: Pokud zmìníte obsah jednotlivých položek nepromítne se tato operace napøíklad do databáze pøijatých a vydaných faktur!

# Sklad

Jednoduchá tabulka pro základní evidenci materiálu. Podívejme se na význam jednotlivých položek.

🕅 Èíslo materiálu 🛛 je údaj oznaèující materiál èíselnì.

Název je slovní označení materiálu.

<sup>1</sup> *Jednotka* je struèné oznaèení mìrné jednotky ve které se materiál eviduje. Napøíklad šroubky na kila (kg), døevo na metry kubické (m3), boty na páry, vysavaèe na kusy.

🛠 *Cena za jednotku* je finanèní vyjádøení ceny materiálu.

<sup>𝕆</sup> *Množství* udává aktuální množství na skladì

<sup>1</sup> Položka *Cena celkem* se nevypoèítává! Je zde vzoreèek, který vynásobí množství cenou za jednotku.

🕅 *Stav ke dni* je datum, ke kterému byla položka naposledy zmìnìna nebo evidována.

Zde je nutné ještì poznamenat, že mnoho stejných druhù materiálu, mùže mít i pøes stejné parametry rozdílnou cenu a to i od jednoho výrobce. Je proto nutné zavést zvláš kolonku pro každý druh materiálu s rozdílnou cenou! Jen tak jsme schopni pøesnì stanovit náklady na výrobu.

જ

# Ukonèení programu

Uloží se všechny provedené zmìny v datech a program se ukonèí.

# Uživatelské úèetní pøípady

### Nové úèetní operace v souboru Grande.INI

Budete-li editovat soubor Grande.INI, uvidíte pøibližnì toto:

[Uctovani] ;Úètovací skupiny 1=Peníze 2=Pøíjmy 3=Výdaje 4=Majetek 5=Mzdy

Zde je struktura úèetního pøípadu:

èíslo=Název pøípadu, sloupec, 0..znamená, že u úèetního pøípadu se nepoèítá DPH, 1 znamená, že u úèetního pøípadu se poèítá jen nižší sazba DPH (napø. zemìdìlská produkce), 2 znamená, že se poèítá jen vyšší sazba DPH a koneènì 3 znamená, že u úèetního pøípadu mùže být libovolná sazba DPH.

[Peníze]
1=Vklad podnikatele,18,0,Vklad do podnikání
2=Poskytnutí úviru,17,0,Poskytnutí úviru
3=Výdej z...,10,0,Výbir peniz z ...
4=Pøíjem na...,9,0,Pøíjem peniz na ...
5=Osobní spotøeba,32,0,Výbir pro osobní spotøebu podnikatele
6=Splátka úroku,24,0,Splátka úroku

Poznáváte to? Sekce [Uctovani] je v podstatì levý rámeèek v dialogovém oknì <u>nový úèetní</u> <u>pøípad</u>. Sekce [Peníze] je v podstatì deklarace první sekce v Uctovani.

🌂 No a teï si ukážme, jak si napsat své vlastní oblíbené úèetní pøípady.

**1.** Do sekce [Uctovani] pøidáme øádek 6=Moje oblíbené. Mùžeme mu dát i èíslo 1, ale potom musíme všechny ostatní pøeèíslovat.

- 2. Vytvoøíme sekci [Moje oblíbené].
- 3. Vytvoøíme první oblíbený úèetní pøípad
  - 1=Nákup benzínu za hotové,24,3, Tento pøípad zaúètuje nákup pohonných hmot.

Vytvoøili jsme úèetní pøípad o nákupu benzínu, který se úètuje do sloupce 24 (což, jak si mùžete spoèítat) je provozní režie, výdajová položka. U úèetního pøípadu mùže být libovolná sazba DPH.

A to je vše.

# Vyplòování formuláøù.

Zde máme výèet všech formuláøù. Jejich vyplòování je pokaždé skoro stejné. Pokud nám chybí øádky, staèí skoèit na poslední a stisknout šipku dolù. Objeví se nový øádek s pøednastavenými hodnotami a nám už staèí jen vpisovat.

- Neveration v star se používají politica v se používají politica v se používají politica v se používají politica v se používají politica v se používají politica v se používají politica v se politica v se politica
- Penižní deník , zde jsou chronologicky zaznamenávány všechny účetní polpady.
- Finance zobrazuje stavy na úètech a v pokladnì.
- Faktury pøijaté jsou všechny faktury, které musíme zaplatit.
- <u>Faktury vydané</u> jsou všechny faktury, které jsme vystavili.
- Seznam firem jsou všichni naši dodavatelé a odbìratelé.
- Evidence DPH slouží jako podklad pro vyúètování danì z pøidané hodnoty
- <u>Evidence ZP</u> je evidence majetku a jeho odpisování
- Evidence jízd slouží pro rychlou a jednoduchou evidenci jízd.
- Mzdová evidence jednoduchá ale úèelná tabulka pro výpoèet mezd.
- Sklad je vhodný k základní evidenci materiálu
- Eormuláø faktury chceme-li vypsat rychle a efektivnì fakturu.
- Formuláø hromadného pøíkazu k úhradì je vhodný pro uhrazování faktur.
- Formuláø na vyúètování DPH se hodí pøi výpoètu daòové povinnosti pøi odvodu DPH.
- <u>Pøíjmový pokladní doklad</u> slouží pro pøíjem peniz do pokladny.
- <u>Výdajový pokladní doklad</u> slouží pøi vyplácení peniz z pokladny.
- Pøíjemka a výdejka je urèena pro pøíjem a výdej materiálu na (ze) sklad(u)
- Poznámky , zde mùžete psát cokoliv.
- Nastavení úèetních hodnot jako je napøíklad sazba DPH, odpisové sazby apod.

# Vyúètování DPH

### Platí jen pro ty, kteøí jsou plátci DPH.

Pøiznání DPH se provádí buïto jedenkrát mìsíènì, nebo jedenkrát za tøi mìsíce. Toto upravuje pøíslušný zákon. Závisí to samozøejmì na objemu fin. toku.

Vitšina kolonek už bude vyplnina nám už jen staèí vybrat *èíslo úètu* který bude sloužit k platebnímu styku s finanèním úøadem. Vše ostatní za nás provede program sám.

Není nutné vyplòovat tento formuláø ruènì, vše se provede z formuláøe Evidence DPH!

# Výdajový pokladní doklad

Je doklad sloužící k potvrzení výdaje penìz z pokladny. Výhodný tehdy platíte-li hotovì. Vydáte potvrzení výdaje, který si necháte podepsat kopii si ponecháte pøíjemcem penìz. Staèí vyplnit kolonky, které jsou bílé.

k Èíslo je èíselné oznaèení dokladu. Dodržujte posloupnost!

🕅 *Vyplaceno komu* urèuje komu byly peníze dány.

🕅 Varibilní symbol platby 🛛 urèuje úèel platby napø. úhradu faktury.

<sup>%</sup> *Text*. Zde je možné èástku rozepsat do více položek. Dopište dílèí èástky a celková èástka se vypoète automaticky.

Pak už staèí jen vše vytisknout, podepsat od obou stran, odstøihnout stvrzenku a zaúètovat. To se provede tak, že vyvoláme<u>prùvodce</u> a vybereme jak se má zaúètovat. Zatím je na výbìr zaúètování pøíjmového dokladu jako provozní režii nebo jako nákup materiálu. Objeví se dialogové okno <u>nového úèetního pøípadu</u> s vyplnìnýma položkama, které je možno opravit a následnì zaúètovat.

Chcete-li zaúètovat jinak, vyberte první øádek. Objeví se dialogové okénko nového úèetního pøípadu a vy si mùžete vybrat.

# Výpoèet mezd

Je jednoduchou tabulkou usnadòující výpoèet mezd pro zamìstnance. Jedná se o zjednodušené verze formuláøù "Mzdový list" a " Výplatní listina".

Tabulka se skládá ze dvou èástí:

Pevná - zde se vepisují nemìnné údaje o pracovníkovi jako jméno, rodné èíslo, èíslo pojiš∏ovny apod.

Variabilní - jednotlivé údaje ze kterých se vypoèítává mzda pro daný mìsíc.

- 🕅 Aktuální misíc 🛛 je misíc pro který se mzdový výkaz zpracovává
- 🛠 Hodiny 🛛 jsou údaje o poètu (ne)odpracovaných hodin
- Nzda je základní mzda pracovníka
- Netwie 🔍 Prémie èiní prémiovou složku,
- 🛠 *Ostatní*, zde vepište další èástky ovlivòující hrubou mzdu.
- <sup>1</sup> Dávky NP jsou dávky nemocenského pojištìní.
- $^{\infty}$  Odpoèty nezdanitelných èástek jsou odeèty ze zákona na èleny rodiny a
- 🕅 Pojistné jsou èástky za sociální a zdravotní pojištiní.
- <sup>%</sup> *Srážky* jsou odeèty od základu pro zdanitelnou mzdu.